# intelbras vtn 1000

## manual do usuário

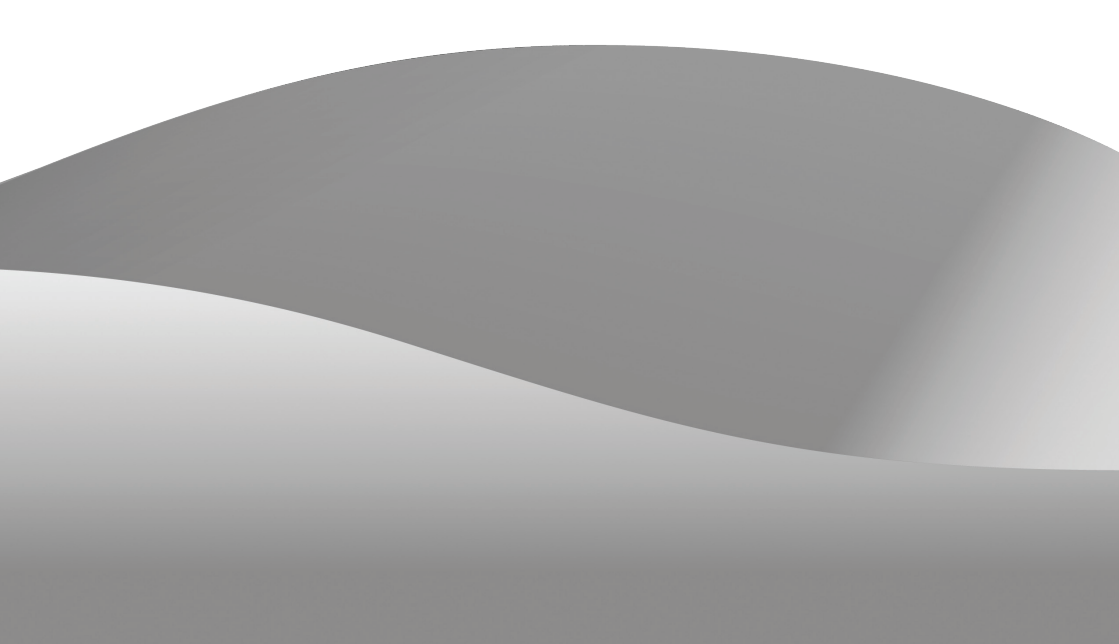

# intelbras vtn 1000

#### Teclado de Rede VTN 1000 Intelbras

Parabéns, você acaba de adquirir um produto desenvolvido com a qualidade e segurança Intelbras.

Este manual de operação foi desenvolvido para ser utilizado como uma ferramenta de consulta para a instalação e operação do seu sistema.

Antes de instalar e operar o produto leia cuidadosamente as instruções de segurança.

## Índice

| Cuidados e Segurança                           |    |
|------------------------------------------------|----|
| Segurança elétrica                             | 5  |
| Segurança no transporte                        | 5  |
| Instalação                                     | 5  |
| Reparos                                        | 5  |
| Ambiente                                       | 5  |
| Limpeza                                        | 5  |
| Acessórios                                     | 5  |
| Especificações Técnicas                        | 6  |
| Características                                | 6  |
| O Produto                                      | 7  |
| Teclas                                         | 7  |
| Portas                                         |    |
| Características das Portas                     |    |
| Alimentação                                    |    |
| Método de entrada                              |    |
| Login (habilitação no sistema)                 |    |
| Logout (desabilitação no sistema)              |    |
| Operação dos Menus                             |    |
| Configurar                                     |    |
| Conectar                                       |    |
| Controle de um DVR pelo Teclado                |    |
| Conexões                                       |    |
| Configuração do DVR e do teclado               |    |
| Operação                                       |    |
| Controle de uma Câmera Speed Dome pelo Teclado |    |
| Conexões                                       |    |
| Configuração do Teclado                        |    |
| Operação                                       |    |
| Guia Rápido de Configuração                    |    |
| Configuração de um dispositivo para controle   | 35 |
| Termo de Garantia                              |    |

## Cuidados e Segurança

#### Segurança elétrica

Todo o processo de instalação e operação deve estar em conformidade com os códigos locais de segurança elétrica. Não nos responsabilizamos por incêndios ou choques elétricos causados pela manipulação ou instalação inadequada. Não sobrecarregue as tomadas e cabos de extensão.

#### Segurança no transporte

Evite vibração violenta ou respingos de água durante o transporte, armazenamento e instalação do produto. Desligue o aparelho da corrente elétrica antes de movê-lo.

#### Instalação

Mantenha o aparelho voltado para cima. Manipule-o com cuidado. Não coloque objetos sobre o teclado.

#### **Reparos**

Todos os trabalhos de análise e reparos devem ser realizados por profissionais qualificados.

Não nos responsabilizamos por quaisquer problemas causados por modificações ou reparos não autorizados.

#### Ambiente

O teclado deve ser instalado em ambiente frio e seco, afastado de fontes de calor, como radiadores, aquecedores e fornos. Evite a incidência de luz solar direta e o contato com substâncias inflamáveis e explosivas.

#### Limpeza

Para limpar a unidade, desligue-a da alimentação e utilize apenas um pano seco. Não use detergente ou outros produtos químicos.

#### Acessórios

Utilize somente acessórios recomendados pela Intelbras. Utilizar outros acessórios pode ser perigoso e poderá invalidar a garantia de seu aparelho.

## **Especificações Técnicas**

| Temperatura operacional | 0 ℃ a 55 ℃                                                |
|-------------------------|-----------------------------------------------------------|
| Peso                    | 2,5 kg                                                    |
| Dimensões               | 320 x 190 x 50 mm (inclui a altura do joystick de 100 mm) |
| Alimentação             | 12 VDC – 1500 mA                                          |
| Dimensões do visor      | 84 x 31 mm                                                |

## Características

- É possível utilizar um teclado para controlar vários DVRs ou vários teclados para controlar um DVR;
- Suporta operação de câmeras Speed Dome;
- Suporta conexão RS485 e RS232;
- Suporta operação PTZ utilizando o joystick;
- Suporta todas as operações realizadas através das teclas de função do painel frontal de um DVR (Intelbras);
- Suporta a função de bloqueio do teclado;
- Suporta a conexão por nível de usuário;
- Suporta a configuração do menu de um ou vários DVRs (Intelbras);
- Procedimentos de fácil utilização e operação pelo usuário através de menus exibidos na tela;
- Suporta a conexão e controle dos DVRs (Intelbras) pela porta de rede.

## **O** Produto

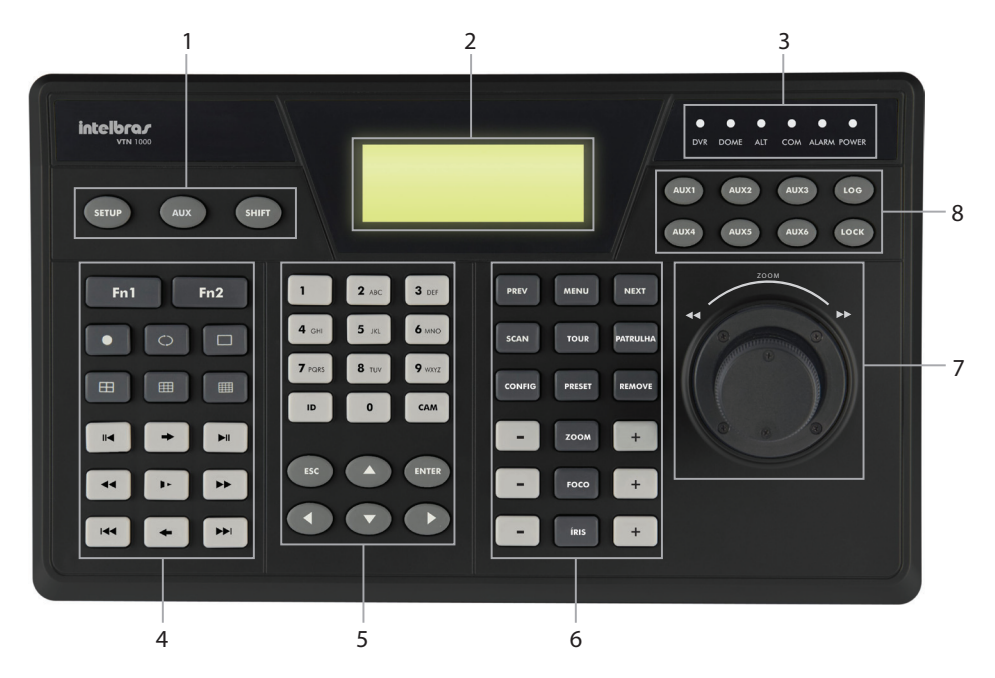

Teclado VTN 1000

- 1. Teclas de função: SETUP (LOGIN) / SHIFT (ALTERNAR).
- 2. Visor.
- 3. LEDs de indicação: DVR, DOME, ALT, COM, ALARM e POWER.
- 4. Funções de controle do DVR.
- 5. Setas direcionais, teclas de 0-9, letras de A-Z, ID, CAM, ESC e ENTER.
- 6. Teclas de controle de câmeras Speed Dome e/ou PTZ.
- 7. Joystick.
- 8. Teclas auxiliares.

#### **Teclas**

| Menu | Nome         | Símbolo | Função                                                                                                    |
|------|--------------|---------|----------------------------------------------------------------------------------------------------|
|      | Configuração | SETUP   | Tecla de atalho para realizar o LOGIN.                                                                               |
| 1    | AUX          | AUX     | Tecla para uso futuro.                                                                                               |
|      | Alternar     | SHIFT   | Alterna entre os métodos de entrada com letras maiúsculas, minúscu-<br>las ou numerais para configuração do teclado. |
| 2    | Visor LCD    |         | Exibe os menus.                                                                                                    |

|   | Luz indicadora de<br>um DVR       | DVR           | Acende quando a unidade for conectada a um DVR.                                                                                                    |
|---|-----------------------------------|---------------|----------------------------------------------------------------------------------------------------|
|   | Luz indicadora de<br>câmera dome  | DOME          | Acende quando a unidade for conectada a uma câmera Dome via RS485.                                                                                                    |
|   | Luz indicadora<br>opcional        | ALT           | Acende quando a unidade for conectada a outro dispositivo.                                                                                                    |
| 3 | Luz indicadora da<br>porta serial | СОМ           | Acende quando a unidade for conectada à porta serial de um disposi-<br>tivo opcional.                                                                                                    |
|   | Luz indicadora de<br>alarme       | ALARM         | Tecla para uso futuro.                                                                                                    |
|   | Luz indicadora de<br>alimentação  | POWER         | Acende quando o teclado for conectado à alimentação e estiver ope-<br>rando adequadamente.                                                                                                    |
|   |                                   |               | No modo de monitoramento em tela única, pressione Fn1 para exibir o<br>controle PTZ e o menu de configuração das cores das imagens.                                                                                                    |
|   | Tecla de função de<br>assistência | Fn1           | Na configuração da região de detecção de movimento, pressione Fn1 e selecione a área desejada utilizando as setas ou o joystick.                                                                                                    |
|   |                                   |               | Em modo reprodução, pressione Fn1 para exibir ou ocultar a barra de progresso.                                                                                                    |
|   | Tecla de função de<br>assistência | Fn2           | No menu do DVR dentro da caixa de texto, pressione Fn2 para selecio-<br>nar um método de entrada.                                                                                                    |
|   | Ronda                             | $\bigcirc$    | Ativa a função de ronda.                                                                                                    |
|   | Modo de exibição<br>em tela única |               | Ativa o modo de exibição em tela única. A câmera pode ser alternada<br>em tela única através das setas esquerda/direita ou através do joystick<br>esquerda/direita.                                                                    |
|   | Modo de exibição<br>em 4 telas    | Ħ             | Ativa o modo de exibição em quatro telas. As telas podem ser alter-<br>nadas através das setas esquerda/direita ou através do joystick para<br>esquerda e para direita.                                                                |
|   |                                   |               | Disponível apenas para os modelos: VD 4S 120, VD 4S 120 ST, VD 16S 480, VD 16S 480 ST, VD 4H 120 e VD 16H 480.                                                                                                    |
| 4 | Modo de exibição<br>em 9 telas    |               | Ativa o modo de exibição em nove telas. As telas podem ser alternadas<br>através das setas esquerda/direita ou através do joystick esquerda/<br>direita. Disponível apenas para os modelos: VD 16S 480, VD 16S 480 ST<br>e VD 16H 480. |
|   | Modo de exibição<br>em 16 telas   |               | Ativa o modo de exibição em 16 telas. O modo de exibição pode ser<br>alternado através das setas cima/baixo ou através do joystick cima/<br>baixo. Disponível apenas para os modelos: VD 16S 480, VD 16S 480 ST<br>e VD 16H 480.       |
|   | Gravação Manual                   |               | Ativa o menu para a escolha do modo de gravação.                                                                                                    |
|   | Reprodução /<br>pausa             | IM            | Via RS232: reprodução em diferentes níveis de velocidade.<br>Via IP: reprodução em retrocesso ou pausa de vídeo.                                                                                                    |
|   | Reprodução qua-<br>dro a quadro   | $\rightarrow$ | Via IP: com o vídeo em pausa, reproduz o vídeo quadro a quadro.                                                                                                    |
|   |                                   |               | Reprodução / pausa.                                                                                                    |
|   | Reprodução /<br>pausa             | M             | Quando o DVR estiver no modo de monitoramento, o sistema aciona o<br>modo de reprodução das imagens gravadas. No modo de reprodução,<br>busca as imagens gravadas.                                                                     |
|   | Retrocesso rápido                 |               | Tecla para uso futuro.                                                                                                    |

|   |                                                | <b>.</b>     | Enquanto estiver retrocedendo o vídeo, pressione para retroceder em 3 níveis (1º mais rápido e 3º mais lento).                                                                               |
|---|------------------------------------------------|--------------|----------------------------------------------------------------------------------------------------|
|   | Reprodução lenta                               | <b>I</b> Þ   | Em modo de reprodução, pressione para reproduzir em 3 níveis (1º mais rápido e 3º mais lento).                                                                                               |
|   | Avanço rápido                                  |              | Selecione uma das velocidades de reprodução rápida.                                                                                                    |
| 4 | Anterior                                       | ►            | Reproduz o vídeo anterior e navega nos submenus.                                                                                                    |
|   | Próximo                                        |              | Reproduz o próximo vídeo e navega nos submenus.                                                                                                    |
|   | Reprodução em<br>retrocesso quadro<br>a quadro | <b>←</b>     | Via IP: com o vídeo em pausa, reproduz o vídeo em retrocesso (quadro<br>a quadro).                                                                                                    |
|   | Caracteres e<br>números                        | 0-9          | Para alternar entre números/caracteres, pressione SHIFT.                                                                                                    |
|   | ID do Dispositivo                              | ID           | Pressione a tecla ID (Identificação) e insira o número do equipamento<br>a ser conectado (previamente configurado) e pressione ENTER. Um ID<br>deverá ser configurado para cada dispositivo. |
|   | Número do canal<br>do dispositivo              | CAM          | Pressione esta tecla, digite o número da câmera desejada e pressione<br>ENTER. A imagem será apresentada no monitor principal em tela cheia.                                                 |
|   |                                                |              | Cancela a operação atual.                                                                                                    |
|   | Cancelar                                       | ESC          | No modo de reprodução, pressione esta tecla para retornar ao modo de monitoramento.                                                                                                    |
|   | Confirmar                                      | ENTER        | Confirma a operação.                                                                                                    |
| 5 |                                                |              | No modo de monitoramento, pressione estas teclas para alternar entre os diversos modos de visualização.                                                                                      |
|   |                                                | ↑            | No modo de configuração do DVR, pressione este botão para modificar<br>os números.                                                                                                    |
|   |                                                | $\downarrow$ | Na tela de menu do DVR, utilize estas teclas para navegação.                                                                                                    |
|   |                                                |              | Em modo de reprodução, pressione estas teclas para alterar os canais.                                                                                                    |
|   | Teclas de direção                              |              | Em controle PTZ, pressione estas teclas para movimentar a câmera.                                                                                                    |
|   |                                                |              | No modo de monitoramento, pressione estas teclas para alternar as<br>câmeras entre os modos de visualização.                                                                                 |
|   |                                                |              | Na tela de menu do DVR, utilize estas teclas para navegação.                                                                                                    |
|   |                                                |              | Em modo de reprodução, pressione estas teclas para avançar e retro-<br>ceder o vídeo.                                                                                                    |
|   |                                                |              | Em controle PTZ, pressione estas teclas para movimentar a câmera.                                                                                                    |
|   | Página anterior                                | PREV         | Tecla para uso futuro.                                                                                                    |
|   | Menu de uma<br>câmera dome                     | MENU         | Via RS485: pressione esta tela para acessar o menu da câmera speed dome.                                                                                                    |
|   | Próxima página                                 | NEXT         | Tecla para uso futuro.                                                                                                    |
| 6 |                                                |              | Via RS485: o sistema ativa o menu Auto-Scan via teclado.                                                                                                    |
|   | Varredura                                      | SCAN         | Via IP: na tela de ativação de funções <i>PTZ</i> , pressione para ativar a função <i>Auto-Scan</i> .                                                                                        |
|   |                                                |              | Via RS485: o sistema ativa o menu <i>Tour</i> via teclado.                                                                                                    |
|   | Ronda                                          | TOUR         | Via IP: na tela de ativação de funções <i>PTZ</i> , pressione para ativar a função <i>Autopan</i> .                                                                                          |

|   |                    |                | Via RS485: o sistema ativa o menu de Patrulha e Autopan via teclado.                                                                                             |
|---|--------------------|----------------|----------------------------------------------------------------------------------------------------|
|   | Patrulha           | PATRULHA       | Via IP: na tela de ativação de funções <i>PTZ</i> , pressione para ativar a função de <i>Patrulha</i> .                                                          |
|   |                    |                | Via RS485: o sistema ativa o menu Preset via teclado.                                                                                                    |
|   | Definir Preset     | CONFIG         | Via IP: na tela de controle PTZ, pressione para definir as funções Preset,<br>Tour, Patrulha e Limite.                                                           |
|   | COTO (la para      |                | Via RS485: o sistema ativa o menu de Preset via teclado.                                                                                                    |
|   | Preset)            | PRESET         | Via IP: na tela de ativação de funções <i>PTZ</i> , pressione para ativar a função <i>Preset</i> .                                                               |
|   |                    |                | Via RS485: o sistema ativa o menu de Preset via teclado.                                                                                                    |
|   | Remove o Preset    | REMOVE         | Via IP: na tela de ativação de funções <i>PTZ</i> , pressione para ativar a função <i>Tour</i> .                                                                 |
|   |                    |                | Via RS485: ativa a função Zoom OUT.                                                                                                    |
|   | Zoom OUT           | Zoom (-)       | Via IP: na tela de controle <i>PTZ</i> , pressione para ativar a função de <i>Zoom OUT</i> .                                                                     |
|   |                    |                | Via RS485: ativa a função de controle PTZ.                                                                                                    |
|   |                    |                | Via IP: ativa a função de controle PTZ com possibilidade de posiciona-<br>mento nas diagonais e controle de zoom pela rotação do joystick.                       |
| 6 | Zoom               | ZOOM           | Para mover a câmera no canal No. 2 por exemplo, conecte o teclado IP e tecle ZOOM. Em seguida, tecle CAM>2>ENTER.                                                |
|   |                    |                | <b>Obs.:</b> Para mover a câmera com o teclado conectado no modo IP, a tela do DVR deverá estar em modo multiplexado.                                            |
|   | Zoom IN            | Zoom           | Via RS485: ativa a função Zoom IN.                                                                                                    |
|   | 2001111            | (+)            | Via IP: na tela de controle PTZ, pressione para ativar a função Zoom IN.                                                                                         |
|   | Aproximação do     |                | Via RS485: ativa a função de aproximação do foco.                                                                                                    |
|   | foco               | Foco (-)       | Via IP: na tela de controle <i>PTZ</i> , pressione para ativar a função de aproximação de foco.                                                                  |
|   | Foco               | FOCO           | Tecla para uso futuro.                                                                                                    |
|   | Afastamento do     |                | Via RS485: ativa a função de afastamento do foco.                                                                                                    |
|   | foco               | Foco (+)       | Via IP: na tela de controle <i>PTZ</i> , pressione para ativar a função de afasta-<br>mento de foco.                                                             |
|   | Fechamento da íris | Íris (-)       | Via RS485: ativa a função de fechamento da íris.<br>Via IP: na tela de controle <i>PTZ</i> , pressione esta tecla para ativar a função<br>de fechamento da íris. |
|   | Íris               | ÍRIS           | Tecla para uso futuro.                                                                                                    |
|   |                    |                | Via RS485: ativa a função de abertura da íris.                                                                                                    |
|   | Abertura da íris   | Íris (+)       | Via IP: na tela de controle <i>PTZ</i> , pressione esta tecla para ativar a função de abertura da íris.                                                          |
| 7 | Joystick           |                | Navega nos menus dos DVRs e permite o controle de movimentação das câmeras móveis.                                                                               |
|   | AUX1 a AUX5        | AUX1 a<br>AUX5 | Teclas auxiliares para uso futuro.                                                                                                    |
| 8 | AUX6               | AUX6           | Minimiza a tela de controle <i>PTZ</i> do DVR como tecla de atalho para o menu <i>PTZ</i> .                                                                      |
|   | LOG                | LOG            | Tecla para uso futuro.                                                                                                    |
|   | LOCK               | LOCK           | Bloqueia o teclado.                                                                                                    |

#### Portas

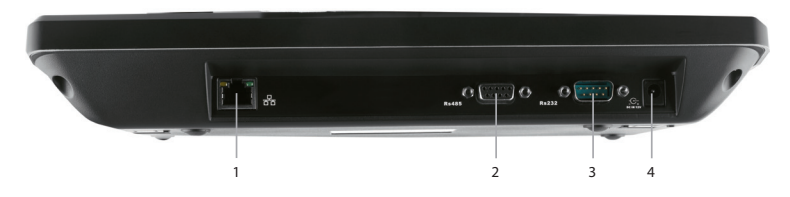

Portas do teclado

- 1. Porta de rede RJ45.
- 2. Porta RS485.
- 3. Porta RS232.
- 4. Alimentação.

#### **Características das Portas**

A porta RS232 pode ser conectada diretamente a um DVR a uma distância de até 10 m.

A distância de transmissão para a porta RS485 é de 1200 m (9600 bps) e uma única porta suporta a conexão de até 16 teclados.

A porta de rede RJ45 pode ser conectada diretamente ao DVR ou a um switch/hub, realizando o controle do DVR e dos dispositivos conectados a ele.

#### Alimentação

O teclado utiliza uma tensão de 12 VDC e deve ser conectado conforme a figura a seguir:

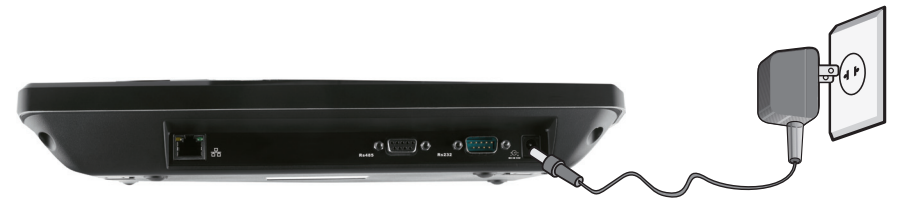

Conexão da alimentação

Para usar a fonte de alimentação do teclado IP VTN 1000, siga o procedimento:

1. Coloque a chave na posição Open;

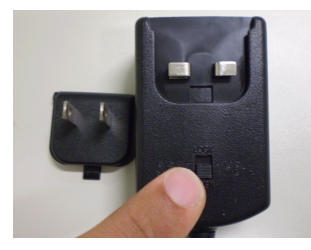

2. Encaixe as duas partes;

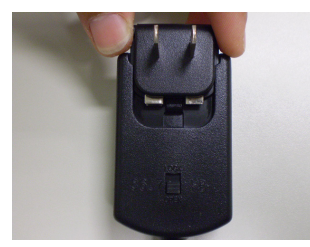

### Árvore de Menus

3. Coloque a chave na posição Lock;

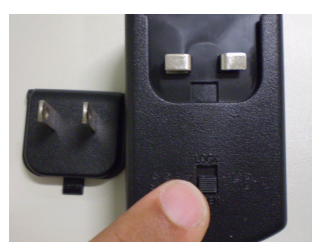

4. Fonte pronta para o uso.

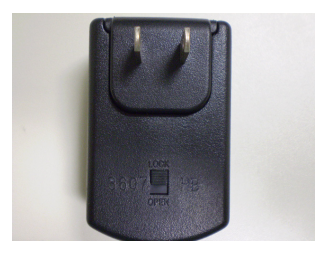

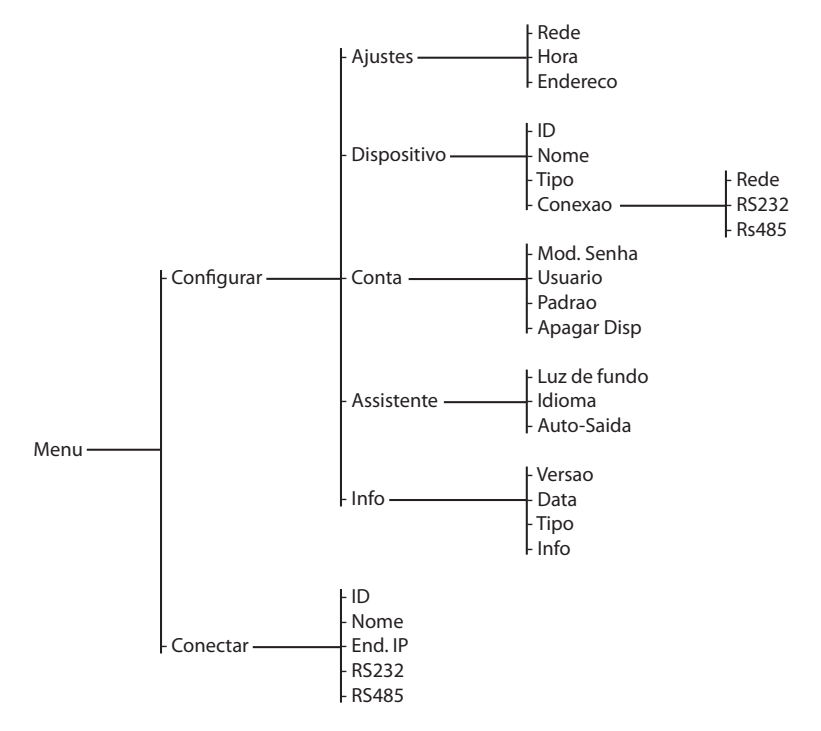

#### Método de entrada

Pressione SHIFT para alternar entre números, letras maiúsculas e letras minúsculas:

- 0: números.
- A: letras maiúsculas.
- @: letras minúsculas.

#### Login (habilitação no sistema)

Conecte a alimentação e a luz indicadora de alimentação acenderá. As informações de boas-vindas serão exibidas no visor LCD.

Intelbras 21-07-2008 14:00:00

Pressione ENTER ou SETUP. O sistema exibirá uma caixa de diálogo. Insira o nome e a senha do usuário para acessar o sistema.

O usuário padrão é *admin* e a senha é *888888*.

Usuario: Senha:

#### Logout (desabilitação no sistema)

Pressione LOCK para sair do sistema.

## Operação dos Menus

O teclado possui dois menus: Conectar e Configurar.

#### Configurar

O menu Configurar possui as seguintes opções:

- Ajustes: configuração do teclado.
- Dispositivo: configuração dos dispositivos a serem controlados.
- Conta: configuração dos usuários.
- Assistente
- Info: informações do sistema.

Há duas formas de operação:

1. Com as setas de direção, selecione os menus a serem acessados, pressione ENTER para confirmar ou ESC para cancelar.

ou

2. Use o joystick para realizar as funções das setas de direção.

#### Ajustes (configuração do teclado)

A configuração do teclado inclui os seguintes itens:

- Rede
- Hora
- Endereço

Rede

A configuração de rede inclui os seguintes itens:

- IP: endereço IP.
- Máscara: máscara de sub-rede.
- Gateway: roteador da rede.
- Porta: porta de serviço.

A configuração de fábrica é exibida conforme a figura a seguir:

IP: 192.168.000.118 Mascara: 255.255.255.000 Gateway: 192.168.000.001 Porta: 37777

#### Hora

Digite a hora/data local do teclado.

AA: 2008 MM: 07 DD:29 HH: 14 MI: 13 SE: 22

#### Endereço

Realiza o endereçamento do teclado. O número do endereço varia de 0 a 255. Padrão de fábrica: 0.

Endereco: 0

#### Dispositivo

Nesta função, configure os dispositivos a serem controlados pelo teclado:

- ID: identificação do dispositivo.
- Nome: nome do dispositivo.
- Tipo: tipo de dispositivo que irá controlar.
  - · DVR
  - Speed Dome
  - EPSS
  - Video Server
- Conexão: tipo de conexão.
  - Rede
  - RS232
  - RS485

| ID: *3<br>Nome: Intelbras<br>Tipo: DVR<br>Conexão: RS232 |
|----------------------------------------------------------|
|----------------------------------------------------------|

ID

Digite um número entre 0 e 2048 para identificar o dispositivo a ser controlado.

Se houver um \* antes do número do ID (como, por exemplo, \*3), significa que o dispositivo já possui uma configuração predefinida. Portanto, é possível visualizar as informações já configuradas para este dispositivo.

Nome

Digite o nome do dispositivo (até 10 caracteres).

#### Tipo

Selecione uma das quatro opções citadas anteriormente correspondente ao dispositivo que está sendo configurado.

#### Conexão

Selecione uma das três opções citadas anteriormente de acordo com a conexão feita entre o teclado e o dispositivo. Configure a opção escolhida conforme os itens *Controle de um DVR pelo Teclado* e *Controle de uma Câmera Speed Dome pelo Teclado*. Veja a figura a seguir:

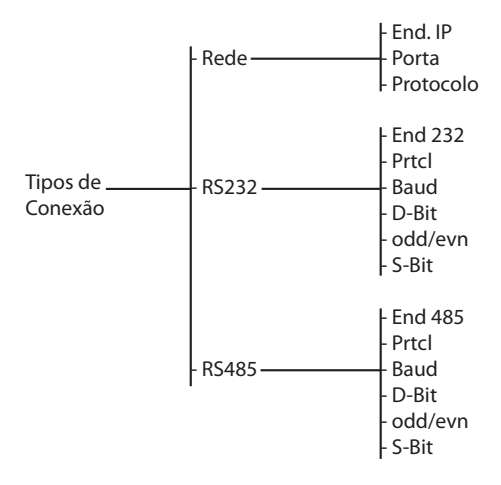

**Atenção:** toda a configuração realizada deve estar em conformidade com o tipo de conexão atual. Se a configuração do tipo de conexão for RS232, seu dispositivo deve estar conectado ao teclado via porta RS 232. Caso contrário, não será possível utilizar o teclado para controlar o dispositivo.

Após realizar toda a configuração, pressione ESC para sair. Será solicitado que sejam salvos os ajustes realizados.

Salvar Configuracao? Sim: ENTER, Nao: ESC

Pressione ENTER para salvar e ESC para sair sem salvar.

#### Conta

Mod Senha (modificar senha)

Nesta opção é possível trocar a senha de usuário. Digite uma senha de 6 dígitos incluindo números e letras.

O administrador é o único que pode trocar a senha de todos os usuários.

Um usuário comum pode somente trocar a própria senha.

User: admin Senha: OK:

1

#### Usuário

Nesta opção é possível gerenciar uma conta de usuário.

O administrador poderá adicionar, apagar e definir a permissão de cada usuário.

Usuários GUEST (convidados) podem somente operar a função Dispositivo.

Usuários USER (comuns) podem somente operar as funções autorizadas pelo administrador.

Add Usuario Del Usuario Power Config

**Obs.:** Esta função pode ser operada apenas pelo administrador.

#### Add Usuário (adicionar usuário)

Esta função se destina à adição de um novo usuário, a mesma possui 4 itens:

- User: insira o nome com até 8 caracteres;
- Senha: insira a senha com até 6 caracteres;
- OK: confirme a senha digitada anteriormente;
- **PWR:** altere as propriedades do usuário (Guest/User) utilizando as setas de direção esquerda/direita. O mesmo possui as seguintes opções:
  - PTZ
  - Sistema
  - Backup
  - Conta

O ícone 🜑 representa que a opção está selecionada, ou seja, que o usuário possui permissão.

| User:<br>Senha:<br>OK:<br>DWB- | Û |
|--------------------------------|---|
| PWR:                           | 0 |

#### Del Usuário (apagar usuário)

Selecione o usuário correspondente e pressione ENTER para apagá-lo.

#### Power Config (permissões do usuário)

Esta função se destina a atribuir poderes a cada usuário, a mesma possui 2 itens:

- User: selecione o usuário desejado;
- PWR: altere as propriedades do usuário.

Na figura a seguir, o usuário 1 pode operar as funções PTZ (controle de Pan, Tilt e Zoom) e Sistema, as funções de Backup e Conta estarão desabilitadas.

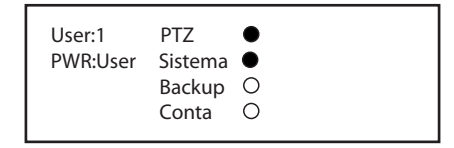

#### Padrão (configuração padrão)

Esta opção restaura as configurações padrão de fábrica.

Restaurar ajuste padrao? Sim: ENTER, Nao: ESC

Apagar Disp (apagar dispositivo)

Esta opção apaga todos os dispositivos configurados.

Apagar dispositivos? Sim: ENTER, Nao: ESC

#### Assistente

Esta opção configura os seguintes itens:

Luz de Fundo: ON Idioma: Portugues Auto-Saida: 10min

Luz de Fundo

Possibilita ligar ou desligar a luz de fundo do visor.

Idioma

Selecione Português ou Inglês.

#### Auto-Saída

Ajusta o intervalo de bloqueio automático: 10 min, 30 min, 60 min ou Nunca.

- Quando o teclado permanecer inativo durante o intervalo especificado, ele será bloqueado. Para voltar a operá-lo, será necessário fazer o login novamente.
- Nunca: desabilita a função de bloqueio automático, o teclado permanecerá sempre ativo.

#### Info (informações do sistema)

Esta opção inclui os seguintes itens:

Versão

Exibe a versão do sistema.

Data

Exibe a data de atualização do sistema.

```
Tipo Conexão
```

Exibe o tipo de conexão atual.

Versao: 1.12.4(T) Data: 2008-07-22 Tipo Conexão: Rede Info: 204

#### Conectar

Com esta opção é possível inserir informações para buscar um dispositivo e controlá-lo através do teclado.

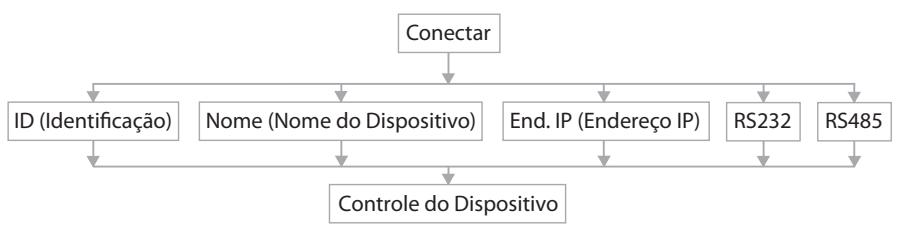

Acesse o menu *Conectar* e insira uma das informações necessárias para acessar o dispositivo que deseja controlar. Por exemplo, se deseja buscar um dispositivo cuja identificação é *ID3*, insira 3 no campo *ID* e em seguida pressione ENTER para confirmar.

O sistema irá exibir a interface a seguir. ID3 é uma câmera speed dome e o seu endereço RS485 é 1. Após configurá-la, utilize o teclado para controlá-la.

Dispositivo: Speed Dome End. RS485: 1 ID: 3

**Obs.:** Quando a conexão já estiver estabelecida entre o teclado e um DVR, pressione ID. Em seguida, pressione ESC para desconectar-se do mesmo, ou pressione ID e digite o número correspondente a outro dispositivo que deseja se conectar, desconectando-se do DVR.

## Controle de um DVR pelo Teclado

#### Conexões

#### Conexão através da porta RS232

Utilize o cabo de comunicação RS232 para conectar a porta serial do DVR à porta serial do teclado. O número de endereço do DVR varia de 1 a 255. Para mais informações, consulte o manual de seu DVR.

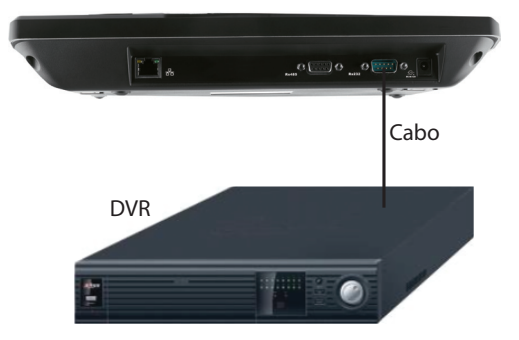

Uma porta RS232 pode ser conectada somente a um DVR.

#### Conexão através da Porta RS485

Para controlar mais de um DVR, utilize o cabo de comunicação RS485.

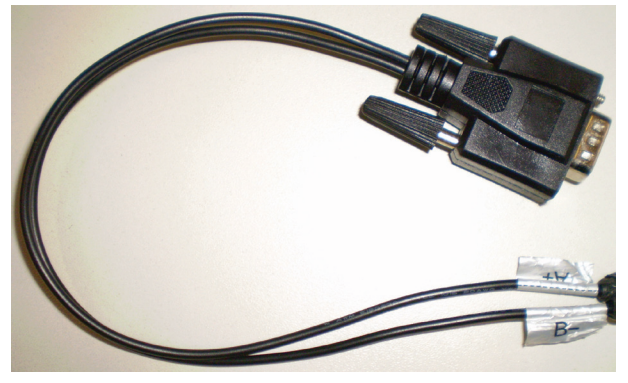

Cabo RS485

Utilize um conversor de RS485 para RS232 padrão para uso com uma porta RS232 de um DVR. A seguir, veja a definição dos pinos da porta RS485:

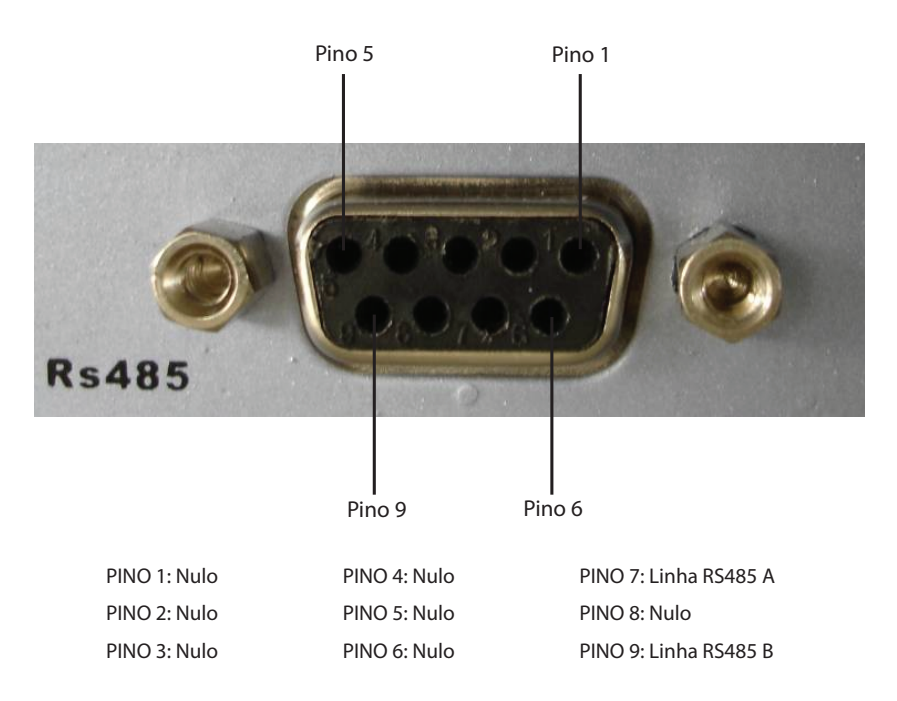

#### Conexão via conversor RS485 (Teclado)>RS232 (DVR)

Conecte a saída RS485 do teclado na entrada RS485 do conversor e conecte a saída RS232 do conversor na entrada RS232 do DVR, conforme figura a seguir:

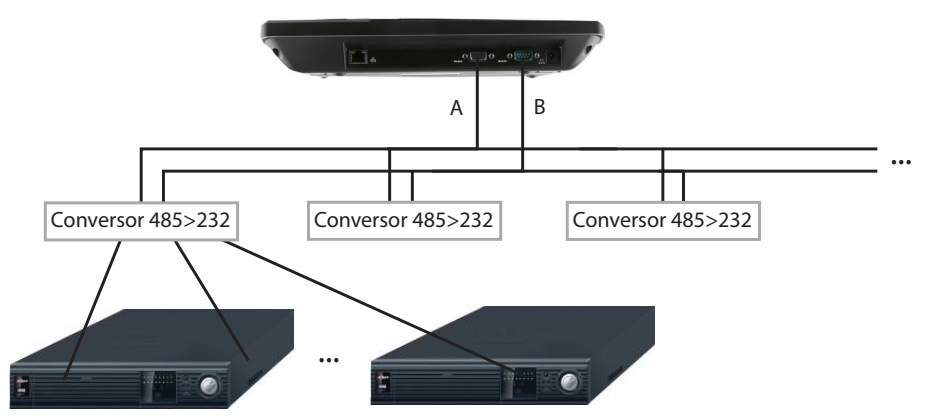

Um barramento 485 pode ser conectado a 32 conversores RS485>232 e um conversor RS485>232 pode ser conectado a 12 DVRs.

**Obs.:** O DVR No., deve possuir o mesmo número que o endereçamento RS485 pelo teclado, conforme a figura a seguir:

Defina no teclado o protocolo DVR-2 para comunicação com o DVR Intelbras:

|                | GERAL                       | X                  |
|----------------|-----------------------------|--------------------|
| Data e Hora    | 10 / 01 / 2008 15 : 53 : 19 | ) Salvar           |
| Formato Data   | DD MM AAAA                  |                    |
| Separador      | /                           |                    |
| Formato Hora   | 24-HORAS 🔻                  |                    |
| ldioma         | PORTUGUÊS -                 |                    |
| HD Cheio       | Sobrepor 🔻                  |                    |
| Duração Arq.   | 60 min                      |                    |
| DVR No.        | 8                           |                    |
| Padrão Vídeo   | NTSC 🔽                      |                    |
| Auto-saída     | 10 min                      |                    |
|                |                             |                    |
| Bodrão         | Selver Ca                   | noolar             |
|                |                             |                    |
|                |                             | 1                  |
| Dispositivo: D | VR                          | Mesmo número       |
| End. RS485: 8  |                             | configurado no DVR |
| 10.5           |                             |                    |

#### Conexão de múltiplos teclados através da porta RS485

A ligação dos teclados para controle dos DVRs deve ser realizada conforme a figura a seguir:

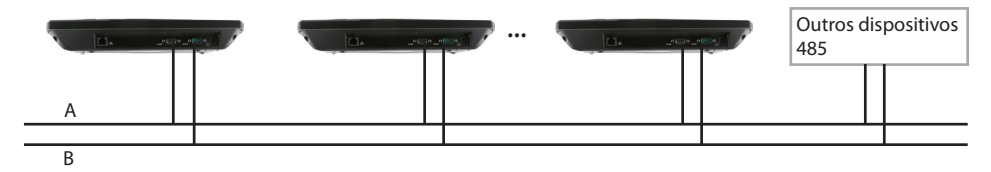

#### Conexão via rede

Conecte a porta RJ45 à rede para realizar o controle dos DVRs.

#### Conexão direta

Conecte a porta RJ45 do teclado à porta RJ45 do DVR Intelbras, conforme a figura a seguir:

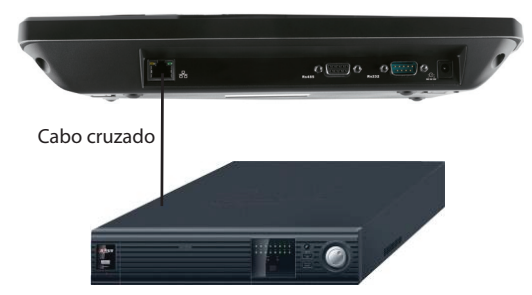

#### Conexão via switch ou hub

Conecte as portas RJ45 do teclado e dos DVRs ao switch ou hub, conforme a figura a seguir:

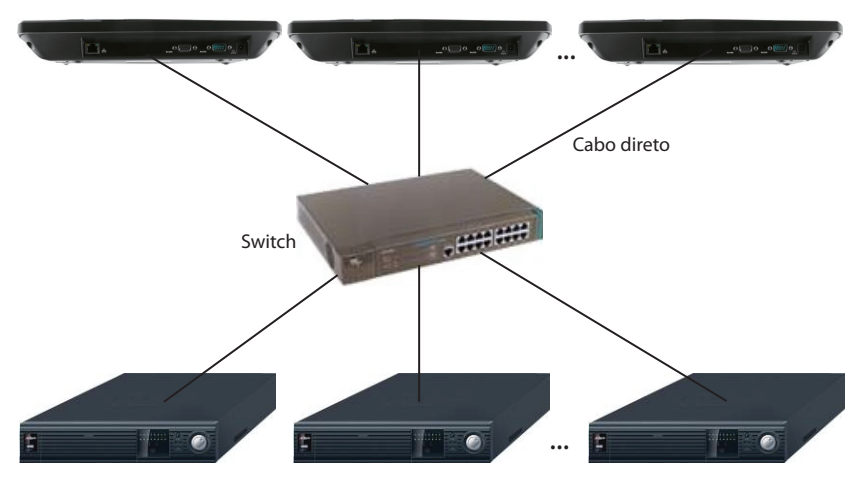

#### Configuração do DVR e do teclado

#### Configuração do DVR através da porta RS232

Faça o login no DVR e acesse o menu principal, selecione AJUSTES. Será exibida uma tela conforme a figura a seguir:

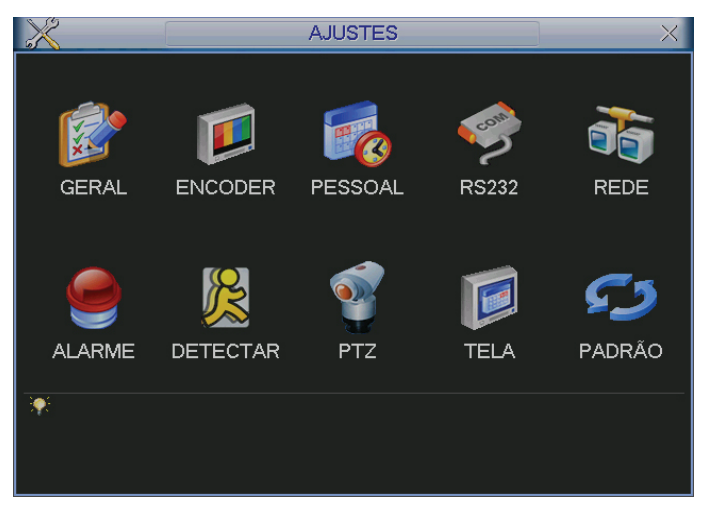

Selecione o ícone RS232. A configuração indicada na interface RS232 será exibida conforme a figura a seguir:

| X               |
|-----------------|
|                 |
|                 |
|                 |
|                 |
|                 |
|                 |
|                 |
|                 |
|                 |
|                 |
|                 |
| Salvar Cancelar |
|                 |

- Função: teclado IP
- Baud rate: 9600 (taxa de bauds: 9600)
- Data Bits: 8 (bits de dados: 8)
- Stop Bits: 1 (bits de parada: 1)
- Paridade: none (paridade: nenhuma)

#### Configuração do teclado após a conexão da porta RS232

Acesse o menu Configurar>Dispositivo e insira as seguintes informações, conforme o exemplo a seguir:

| ID: *3          |  |
|-----------------|--|
| Nome: Intelbras |  |
| Tipo: DVR       |  |
| Conexão: RS232  |  |
|                 |  |

#### ID (identificação)

Se um caractere \* estiver presente antes do número ID (como, por exemplo, \*3), significa que este dispositivo já possui uma configuração.

É possível visualizar o nome e o tipo dos dispositivos configurados.

Nome (nome do dispositivo)

Atribua um nome ao dispositivo.

Tipo (tipo de dispositivo)

Selecione o dispositivo desejado: DVR, Speed Dome, EPSS e VideoServer.

#### Conexão (tipo de conexão)

Selecione o tipo de conexão desejado e pressione ENTER para confirmar os seguintes itens:

End 232: 8 Paridade: None Protocolo: Teclado IP Stop bit: 1 Baud rate: 9600 Data bits: 8

- End 232: endereço RS232.
- Paridade: paridade.
- Protocolo: protocolo.
- Stop bits: bits de parada
- Baud rate: taxa de bauds.
- Data bit: bits de dados.

Obs.: Os endereços 232 e 485 correspondem ao endereçamento do DVR Intelbras.

DVR-2 é o protocolo do teclado para controle do DVR e a função da porta serial RS232 no DVR deve ser teclado IP.

#### Configuração do teclado após a conexão à rede

Acesse o menu Configurar>Dispositivo e insira as seguintes informações, conforme o exemplo a seguir:

ID: \*3 Nome: Intelbras Tipo: DVR Conexão: Rede

Acesse Conexão e pressione ENTER para acessar a configuração.

- End IP: endereço IP do DVR.
- Porta: porta de serviço do DVR.
- Protocolo: protocolo, o protocolo para comunicação dos DVRs Intelbras é DVR-2.

End IP: 192.168.090.111 Porta: 3777 Protocolo: DVR-2

Após realizar todas as configurações, pressione ESC para sair. O sistema irá exibir uma caixa de diálogo conforme figura a seguir. Pressione ENTER para salvar as configurações.

Salvar dados? Sim: ENTER, Nao: ESC

#### Operação

#### Login (Habilitação no dispositivo)

Utilize os seguintes meios de login:

- ID: identificação.
- Nome: nome do dispositivo.
- End IP: endereço IP do dispositivo.
- End 232: endereço RS232 do dispositivo.
- End 485: endereço RS485 do dispositivo.

Selecione o tipo de login conforme a figura a seguir e pressione ENTER para acessar a interface de configuração. Insira as informações solicitadas e pressione ENTER para iniciar a busca.

| End ID |
|--------|
|        |

Se a busca for realizada com sucesso, o sistema irá iniciar o login automaticamente no dispositivo, ou exibirá informações de alerta se não obtiver nenhum resultado da busca.

**Obs.:** Antes do login pelo teclado, faça o logout do usuário no menu do DVR, conforme a figura a seguir. A prioridade do usuário local do DVR é superior à do usuário do teclado.

| <b>1</b> | DESI           | LIGAR           | $\times$ |
|----------|----------------|-----------------|----------|
| Faze     | r logout do us | suário          | •        |
| Finaliza | a sessão, dei  | xando o equipar | nento    |
| ligado.  |                |                 |          |
|          | OK )           | Cancelar        |          |

#### Logout (Desabilitação no dispositivo)

Pressione a tecla ID e em seguida ESC para sair do menu de controle atual.

#### Gravar

Selecione o botão 
para acessar a interface de gravação. Utilize as teclas de direção para modificar o status do canal. Pressione ENTER para salvar as modificações ou ESC para sair do menu sem salvar as modificações realizadas.

#### Controle PTZ e Cor da Imagem

No modo de exibição de tela única, pressione Fn1 e o sistema exibirá a tela *Função Assist*, conforme a figura a seguir, contendo o menu *Pan/Tilt/Zoom* e o menu *Ajustar Imagem*.

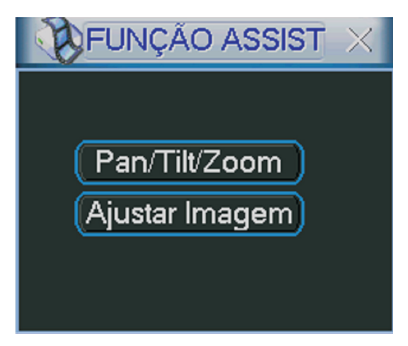

#### Comutação para Tela Única, Múltipla e Tour de Visualização

Os ícones \_\_\_\_, 🖶 , 🖽 e 🏢 correspondem a modos de exibição de 1, 4, 9 e 16 telas.

O ícone  $\bigcirc$  corresponde ao *Tour de Visualização* das telas do DVR, podendo variar conforme a configuração do mesmo.

Pressione a tecla  $\bigcirc$  para iniciar o *Tour de Visualização*.

**Obs.:** Antes de selecionar Tour de Visualização, certifique-se de que a função Tour de Visualização está ativada no DVR.

A mensagem de  $\bigcirc$  será apresentada na tela conforme a figura a seguir:

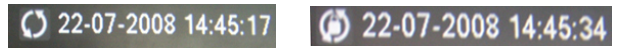

Pressione as teclas numéricas para acessar o canal correspondente em tela única. Por exemplo, digite o número 1 para acessar o canal 1.

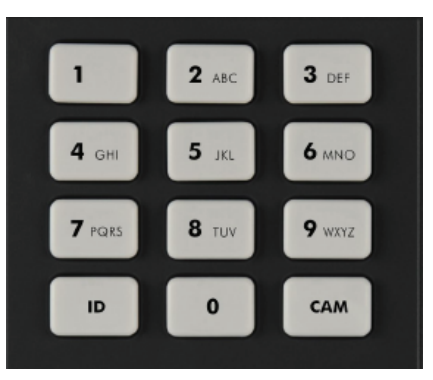

Para números de canais com dois dígitos, é necessário utilizar a tecla CAM. Por exemplo, para acessar o canal 12, pressione CAM>1>2>CAM.

## Controle de uma Câmera Speed Dome pelo Teclado

#### Conexões

Certifique-se de que as conexões da linha AB do teclado e da linha AB da câmera dome estejam corretas. Conecte a alimentação da câmera speed dome e em seguida, conecte o cabo de vídeo da câmera dome ao monitor. Acesse o menu da câmera speed dome e verifique o endereço configurado, o teclado deverá ter o mesmo endereço RS485 da câmera.

#### Configuração do Teclado

Acesse o menu Configurar>Dispositivo e insira as seguintes informações, conforme o exemplo a seguir.

ID: \*3 Nome: Intelbras Tipo: Speed Dome Conexão: RS485

Acesse Conexão e pressione ENTER para configurar a RS485 conforme figura a seguir:

End 485: 1 odd/evn: None Prtcl: INT-1 S-Bit: 1 Baud: 9600 D-Bit: 8

- End 485: endereço RS485 da câmera speed dome.
- Prtcl: protocolo de comunicação da câmera speed dome.
- Baud: taxa de bauds.
- D-Bit: data Bits.
- odd/evn: paridade.
- S-bit: stop bits.

O endereço RS485 é 1 e o protocolo para a câmera speed dome da Intelbras modelo VSD 1000 26X é INT-1 (INTELBRAS-1). Selecione o mesmo de acordo com as características reais do sistema. Este teclado também possui os protocolos PELCO-D, PELCO-D1 e PELCO-P1.

Após realizar todas as configurações, pressione ENTER para salvar ou pressione ESC para sair sem salvar as configurações realizadas.

#### Operação

Atenção: todas as operações aqui apresentadas são baseadas no protocolo INT-1. Outros protocolos podem apresentar diferenças.

Selecione *ID* e insira o número do dispositivo previamente configurado para acessar a interface de conexão do mesmo.

Dispositivo: Speed Dome End RS485: 1 ID: 3

Pressione MENU no teclado e a interface será exibida conforme a figura a seguir:

| 1. Cima     | 5. Voltar  |
|-------------|------------|
| 2. Baixo    | 6. Avançar |
| 3. Esquerda | 7. Enter   |
| 4. Direita  | 8. Sair    |

O menu exibido irá operar juntamente com o menu da câmera dome.

#### Controle PTZ via RS485

#### Velocidade e direcionamento

Esta opção controla a velocidade com que a speed dome irá se movimentar, conforme o direcionamento pelo teclado. O valor varia de 1 a 8. Utilize as teclas numéricas do teclado para inserir o valor (entre 1 e 8) e pressione ENTER para confirmar.

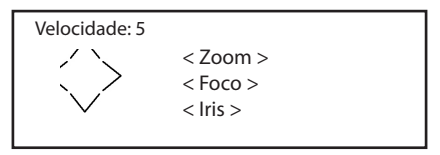

A operação nesta opção será ativada somente com as teclas de direção do teclado. Utilize o joystick para controlar a velocidade, posicionando-o na direção desejada com toques suaves ou com maior intensidade.

- O joystick pode ser direcionado para cima, para baixo, esquerda, direita, diagonal superior esquerda, diagonal superior direita, diagonal inferior esquerda e diagonal inferior direita.
- As setas de direção podem ser direcionadas para cima, para baixo, esquerda e direita.

Zoom, Foco e Íris

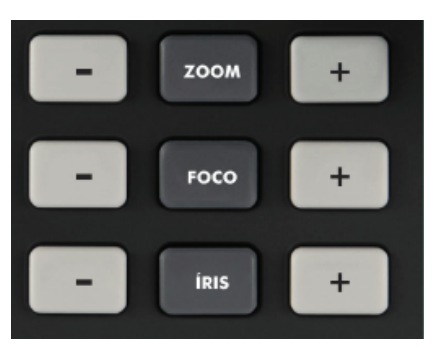

- Zoom: utilize a tecla (+) para aproximar e a tecla (-) para afastar.
- Foco: utilize a tecla (+) para aproximar e a tecla (-) para afastar.
- **Íris:** utilize a tecla (+) para abrir e a tecla (-) para fechar.

Utilize o joystick para controlar a lente: gire em sentido horário para afastar o zoom e anti-horário para aproximar o zoom.

#### Preset

As funções de preset podem ser acessadas com as teclas exibidas na figura a seguir:

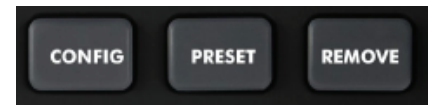

Conf. Preset (configuração de pré-ajustes)

Após o posicionamento da câmera no local desejado, pressione e insira o número do preset desejado, pressione ENTER para confirmar.

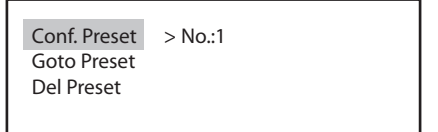

O preset (pré-ajuste) foi configurado.

PRESET

Goto Preset (Acionamento de Preset)

Pressione

, insira o valor definido no item anterior e pressione ENTER.

O sistema irá acessar o preset especificado e posicionará a câmera no local determinado.

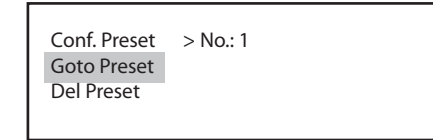

REMOVE (REMOVER)

Pressione a tecla

e insira o número do PRESET que deseja apagar, em seguida, pressione ENTER.

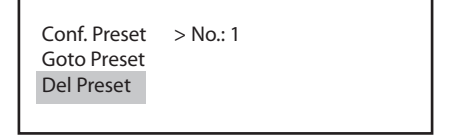

O preset (pré-ajuste) foi removido.

REMOVE

**Obs.:** Alguns protocolos não suportam a função de remoção de preset. Grave um novo preset para substituir o anterior.

#### Scan (Varredura)

**Definir Scan** 

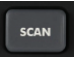

Pressione a tecla e mova o cursor até *Definir Scan*, digite o número do *Scan* que deseja criar e mova o cursor para selecionar a borda esquerda (limite esquerdo). Através do joystick, mova a câmera até o limite esquerdo desejado e pressione ENTER.

| Au  | to-Scan    | No.: 1      |  |
|-----|------------|-------------|--|
| De  | finir Scan | > Borda Esq |  |
| Co  | nfig Setup | Borda Dir   |  |
| Rai | ndom Scan  | Velocidade  |  |
|     |            |             |  |

Repita o primeiro procedimento para ajustar a borda direita (limite direito).

r

Mova o cursor para selecionar a velocidade. Insira o número correspondente à velocidade desejada e pressione ENTER para confirmar.

Operação do Scan

Pressione a tecla SCAN, insira o número relativo ao SCAN que deseja acionar e pressione ENTER.

Utilize as setas esquerda/direita para selecionar Parar e pressione ENTER para interromper o Scan.

| Gcan No.:<br>r Scan Inici<br>J Setup > Para<br>m Scan |
|-------------------------------------------------------|
|-------------------------------------------------------|

Config Setup e Random Scan

**Obs.:** Para executar a função Config Setup (varredura versátil) e Random Scan (varredura aleatória), é necessário utilizar os protocolos Pelco-P ou Pelco-D.

#### Tour

As funções de Tour podem ser acessadas com a tecla

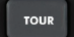

#### Criar Tour (Criação do Tour)

Utilize as setas para cima/para baixo para selecionar *Criar Tour*. Digite o valor desejado no campo *Grupo*. É possível criar até 8 grupos de tour.

| Tour<br>Conf. Tour<br>Criar Tour | > Grupo:1<br>Preset: |  |
|----------------------------------|----------------------|--|
| Del Preset                       |                      |  |

Por exemplo, desejamos adicionar os Presets 2 e 3 ao Grupo 1 do Tour.

- 1. Insira 1 em Grupo;
- 2. Insira 2 para Preset e pressione ENTER. O Preset 2 foi adicionado ao Grupo 1 do Tour.

| Tour<br>Conf. Tour       | Grupo: 1    |  |
|--------------------------|-------------|--|
| Criar Tour<br>Del Preset | > Preset: 2 |  |

3. Insira 3 para o Preset e pressione ENTER. O Preset 3 foi adicionado ao Grupo 1 do Tour.

| Tour<br>Conf. Tour<br>Criar Tour<br>Del Preset | Grupo: 1<br>> Preset: 3 |  |  |
|------------------------------------------------|-------------------------|--|--|
|------------------------------------------------|-------------------------|--|--|

Repita o procedimento para adicionar mais presets ao grupo de Tour.

Conf. Tour (Configurar Tour)

• Velocidade: utilize as setas para cima/para baixo para selecionar Conf. Tour (configuração de tour).

| Tour       | No.: 1       |
|------------|--------------|
| Conf. Tour | > Velocidade |
| Criar Tour | Hora         |
| Del Preset | Del Grupo    |

Com o cursor na posição Velocidade, insira o número correspondente à velocidade de acionamento dos presets.

**Obs.:** Alguns protocolos não suportam a função de ajuste de velocidade de Preset.

- Hora: utilize as setas esquerda e direita para mover o cursor até a posição Hora. Em seguida, insira o valor desejado para o intervalo entre os presets.
- **Del Grupo (remover grupo):** utilize as setas esquerda e direita para mover o cursor até a posição *Del Grupo*. Em seguida, insira o número do grupo que deseja apagar e pressione ENTER.

Tour (Acionamento do Tour)

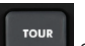

Pressione a tecla e insira o número do *Tour* que deseja acionar. Em seguida, pressione ENTER para iniciar o *Tour*.

| No.: 1    |                              |                              |
|-----------|------------------------------|------------------------------|
| > Iniciar |                              |                              |
| Parar     |                              |                              |
|           |                              |                              |
|           | No.: 1<br>> Iniciar<br>Parar | No.: 1<br>> Iniciar<br>Parar |

• Parar: mova o joystick para qualquer posição e o Tour será interrompido.

#### Del Preset (remover preset do grupo de tour)

- 1. Mova o cursor para selecionar *Del Preset*. Em seguida, insira o valor correspondente do grupo que deseja modificar;
- 2. Mova o cursor para selecionar *Preset* e insira o número referente ao preset que deseja apagar do *Grupo de Tour* (como, por exemplo, *Preset 2* do *Grupo de Tour*;
- 3. Pressione ENTER para apagar.

| Tour       |             |  |
|------------|-------------|--|
| Conf. Tour | Grupo: 1    |  |
| Criar Tour | > Preset: 2 |  |
| Del Preset |             |  |
|            |             |  |

Por exemplo, para remover os *presets 5* e 6 do *grupo de tour 2*.

- 1. Insira 2 em Grupo e mova o cursor até Preset.
- 2. Insira 5 no Preset e pressione ENTER. O Preset 5 será removido do grupo de tour 2.
- 3. Insira 6 no Preset e pressione ENTER. O Preset 6 será removido do grupo de tour 2.

#### Patrulha

As funções de Patrulha podem ser acessadas com a tecla

| la | PATRULHA |
|----|----------|
|    |          |

#### Cfg Patrulha (configuração da patrulha)

Utilize as setas para cima/para baixo para selecionar *Cfg. Patrulha* (configuração da patrulha). Insira o número correspondente à *Patrulha* que deseja criar e pressione ENTER em *Comeco*.

| Patrulha<br>Cfg. Patrulha | No.: 1<br>> Comeco |  |
|---------------------------|--------------------|--|
| AutoPan                   | Fim                |  |
|                           |                    |  |

Através do joystick, mova a câmera pelo trajeto desejado, em seguida mova o cursor até *Fim*. Insira novamente o número da patrulha a ser criada e pressione ENTER para confirmar.

| Patrulha      | No.: 1 |
|---------------|--------|
| Cfg. Patrulha | Comeco |
| AutoPan       | > Fim  |

A câmera dome irá memorizar automaticamente todo o trajeto realizado. Este teclado suporta até 5 trajetos de *Patrulha*.

#### Patrulha (operação da função patrulha)

Pressione a tecla

e insira o número da patrulha que deseja acionar, em seguida, pressione ENTER.

| Patrulha      | No.:1     |
|---------------|-----------|
| Cfg. Patrulha | > Iniciar |
| AutoPan       | Parar     |
|               |           |

Mova o cursor até Parar e pressione ENTER. O sistema irá interromper a patrulha.

#### AutoPan (movimento de panoramização)

Pressione a tecla Pareulha e mova o cursor até *AutoPan*. Insira o valor correspondente à velocidade desejada, (0 a 255) onde 255 é a maior velocidade. Pressione ENTER.

| Patrulha<br>Cfg. Patrulha | No.:1<br>a Iniciar |  |
|---------------------------|--------------------|--|
| AutoPan                   | Parar              |  |
|                           | > Velocidade       |  |

Mova o cursor, selecione Iniciar e pressione ENTER. A câmera dome irá iniciar o movimento de panoramização.

Mova o cursor até *Parar* e pressione ENTER. A câmera dome irá parar o movimento.

## Guia Rápido de Configuração

Após ligar o equipamento e conectar os cabos, realize as configurações:

Pressione Setup e informe o login e senha.

Padrão de fábrica: login admin, senha 888888.

Para alterar a senha de administrador entre em *Configurar>Conta> Usuário>Mod Senha*, digite a nova senha, confirme-a e pressione ENTER para salvar.

Configuração do IP do teclado: acesse *Configurar>Ajustes>Rede*. Com o auxílio das setas de direção e numerais, configure o teclado com um endereço IP, máscara, gateway e porta. Os mesmos têm que ser compatíveis com a sua rede.

Exemplo:

IP: 10.0.0.80

Máscara: 255.255.255.0

Gateway: 10.0.0.1

Porta: 37777

Pressione ENTER para salvar as configurações.

#### Configuração de um dispositivo para controle

Acesse Configurar>Dispositivo. Será exibido o seguinte submenu com os itens:

- ID: identificação do dispositivo.
- Nome: para alterar entre números e letras, pressione SHIFT.
- Tipo: utilize as setas direita e esquerda para alterar o tipo de dispositivo a ser conectado.
- Conexão: selecione a conexão desejada através das setas direita e esquerda e pressione ENTER para configurar os parâmetros.

Exemplos:

#### Conexão com o DVR via IP

ID: 1

Nome: Teste

Tipo: DVR

Conexão: Rede (pressione ENTER) > End. IP: 10.0.0.90

Porta: 37777 Protocolo: DVR-2

Pressione ENTER

Após a configuração, pressione ESC e o sistema irá perguntar se deseja salvar as configurações. Pressione ENTER para salvar ou ESC para sair sem salvar.

#### Conexão com o DVR via RS232

ID: 2,

Nome: Teste1,

Tipo: DVR,

Conexão: RS232 (pressione ENTER) > End 232: 3 (deve ser o mesmo Endereço do DVR, acesse no DVR: Menu>Ajustes>Geral>DVR No.) Prtcl: DVR-2 Baud: 9600 D-Bit: 8 odd/evn: None S-Bit: 1. Pressione ENTER

Após a configuração, pressione ESC e o sistema irá perguntar se deseja salvar as configurações. Pressione ENTER para salvar ou ESC para sair sem salvar.

As configurações da RS232 do teclado devem estar em conformidade com as configurações da RS232 do DVR. Para esse teclado, digite *Teclado IP* na função RS232 do DVR.

#### Conexão com a speed dome via RS485

ID: 3

Nome: Teste2

Tipo: Speed Dome

Conexão: RS485 (pressione ENTER) > End 485: 1

Prtcl: INT-1 Baud: 9600 D-Bit: 8 odd/evn: None S-Bit: 1. Pressione ENTER

Após a configuração, pressione ESC e o sistema irá perguntar se deseja salvar as configurações. Pressione ENTER para salvar ou ESC para sair sem salvar.

As informações devem estar em conformidade com as características configuradas na câmera Speed Dome.

## Termo de Garantia

Para a sua comodidade, preencha os dados abaixo, pois, somente com a apresentação deste em conjunto com a nota fiscal de compra do produto, você poderá utilizar os benefícios que lhe são assegurados.

| Nome do cliente:       |              |
|------------------------|--------------|
| Assinatura do cliente: |              |
| Nº da nota fiscal:     |              |
| Data da compra:        |              |
| Modelo:                | Nº de série: |
| Revendedor:            |              |
|                        |              |

Fica expresso que esta garantia contratual é conferida mediante as seguintes condições:

- 1 Todas as partes, peças e componentes do produto são garantidas contra eventuais defeitos de fabricação que porventura venham a apresentar, pelo prazo de 1 (um) ano, sendo este prazo de 3 (três) meses de garantia legal mais 9 (nove) meses de garantia contratual, contado a partir da data de entrega do produto ao Senhor Consumidor, conforme consta na nota fiscal de compra do produto, que é parte integrante deste Termo em todo território nacional. Esta garantia contratual implica na troca gratuita das partes, peças e componentes que apresentarem defeito de fabricação, além da mão-de-obra utilizada nesse reparo. Caso não seja constatado defeito de fabricação, e sim defeito(s) proveniente(s) de uso inadequado, o Senhor Consumidor arcará com estas despesas.
- 2 Constatado o defeito, o Senhor Consumidor deverá imediatamente comunicar-se com o Serviço Autorizado mais próximo que consta na relação oferecida pelo fabricante somente estes estão autorizados a examinar e sanar o defeito durante o prazo de garantia aqui previsto. Se isto não for respeitado esta garantia perderá sua validade, pois o produto terá sido violado.
- 3 Na eventualidade do Senhor Consumidor solicitar o atendimento domiciliar, deverá encaminhar-se ao Serviço Autorizado mais próximo para consulta da taxa de visita técnica. Caso seja constatada a necessidade da retirada do produto, as despesas decorrentes, transporte, segurança de ida e volta do produto, ficam sob a responsabilidade do Senhor Consumidor.
- 4 A garantia perderá totalmente sua validade se ocorrer qualquer das hipóteses a seguir: a) se o defeito não for de fabricação, mas sim, ter sido causado pelo Senhor Consumidor ou terceiros estranhos ao fabricante; b) se os danos ao produto forem oriundos de acidentes, sinistros, agentes da natureza (raios, inundações, desabamentos, etc.), umidade, tensão na rede elétrica (sobretensão provocada por acidentes ou flutuações excessivas na rede), instalação/uso em desacordo com o Manual do Usuário ou decorrente do desgaste natural das partes, peças e componentes; c) se o produto tiver sofrido influência de natureza química, eletromagnética, elétrica ou animal (insetos, etc.); d) se o número de série do produto houver sido adulterado ou rasurado; e) se o aparelho houver sido violado.

Sendo estas condições deste Termo de Garantia complementar, a Intelbras S/A se reserva o direito de alterar as características gerais, técnicas e estéticas de seus produtos sem aviso prévio.

O processo de fabricação deste produto não está coberto pelo sistema de gestão ambiental da Intelbras.

Todas as imagens deste manual são ilustrativas.

Windows, Windows XP, Windows Vista e Windows 7 e Internet Explorer são marcas registradas ou marcas comerciais da Microsoft Corporation nos Estados Unidos ou em outros países ou regiões. Linux é uma marca registrada de Linus Torvalds. Intel Inside, Logotipo Intel Inside, Pentium são marcas registradas da Intel Corporation nos Estados Unidos e em outros países.

#### Intelbras S/A – Indústria de Telecomunicação Eletrônica Brasileira

Rodovia BR 101, km 213 - Área Industrial - São José /SC - 88104-800 Fone (48) 3281-9500 - Fax (48) 3281-9505 - www.intelbras.com.br 01/11

# intelbras

SUPORTE A CLIENTES

No Brasil e nos demais países, para informações, ligue (48) 2106 0006 No Brasil, para sugestões, reclamações e rede autorizada, ligue 0800 7042767